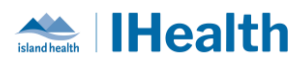

# **RJH Weekly Key Messages Final Issue**

**Attention:** RJH Clinicians, Physicians, Midwives, and support staff.

## **RJH CPOE SUPPORT TRANSITION**

What you need to know: Calls for support have dropped in number. This is a sign that many of our clinical team members are adapting to the new CPOE functions and workflows. The 24/7 IHealth Central Support line will end on July 7 at 2400 hours, and support will transition to the Clinical Service Desk.

#### What you need to do:

- Until July 7 at 2400 hours, please continue to call IHealth Central Support line at 28555 or 1-855-755-7001.
- From July 8, please call Clinical Service Desk at 18777 option 3 (or 250-370-8777 option 3).
- Click the "Band-Aid" support widget at the top of your device screen to access the IHealth Cerner Wiki.
- Look for a member of Provider Education and Experience (ProEX) support team rounding on your unit or floor, or the Clinical Transformation Team (CTT) member for the unit or area receiving additional stabilization support.
- Medical staff can continue to visit the Engagement Lab in Royal Block Room 203, Monday-Friday, 0700-1500, forsupport to help you practice CPOE and answer your questions.

#### Support with Transfers between VGH and RJH:

Effective July 8, in case of transfers between VGH paper and RJH electronic units will be supported by the Nurse Informaticist On Call. They will be on site during the week business hours and remote support after hours (1600-0800 Monday to Friday and 24/7 weekends).

The Hybrid transfer team supporting these Interfacility transfers for RJH and VGH can be reached by calling the Clinical Service Desk at 18777 Option 3, and requesting that the Nurse Informaticist be paged out immediately to support a hybrid transfer.

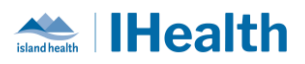

### **CPOE TIPS & TRICKS**

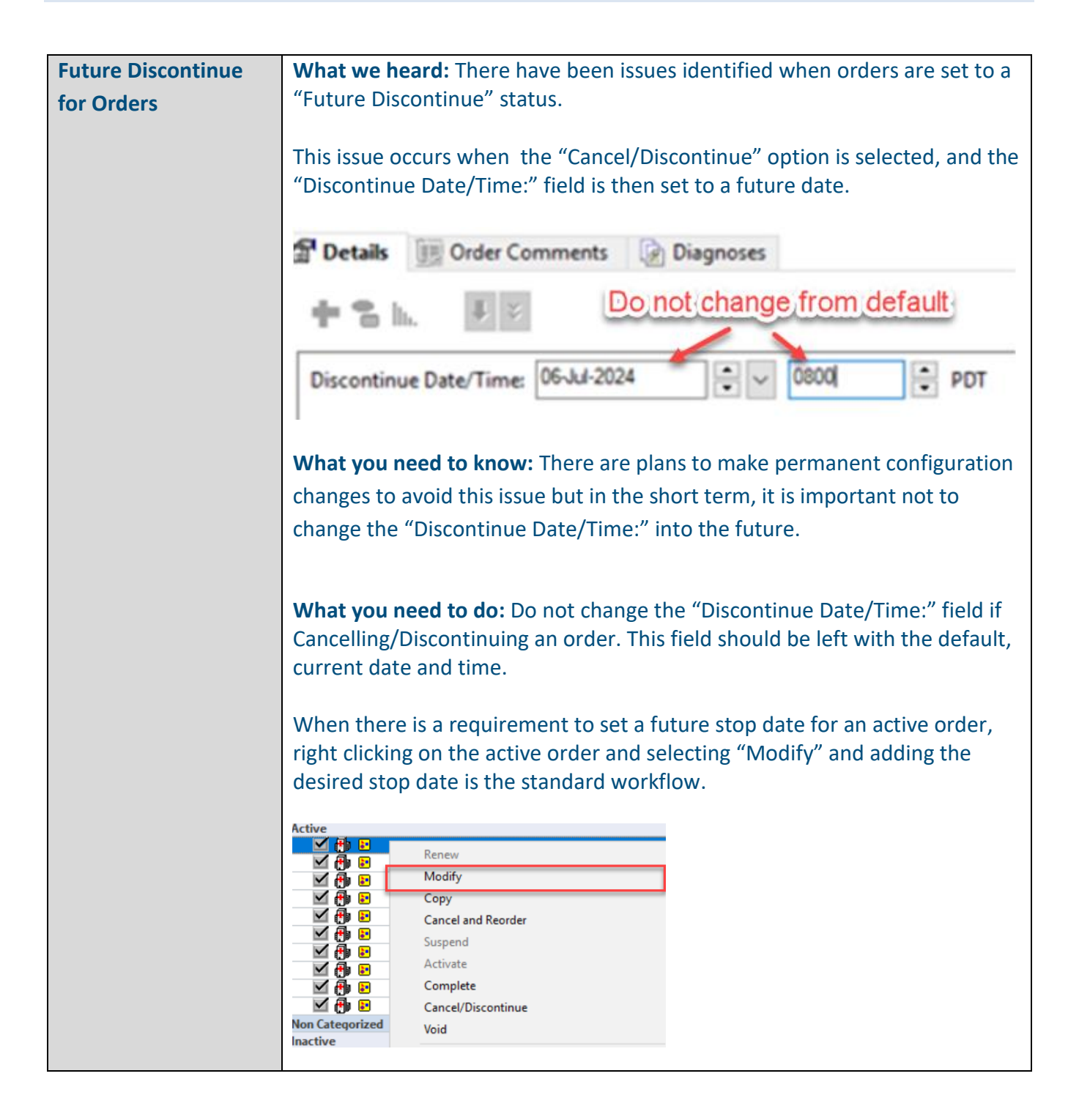

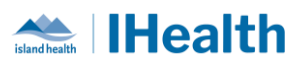

|                                                            | Requested Start Date/Time: 29-Jun-2024 18:00 PDT                                                                                                    |  |  |  |  |  |  |
|------------------------------------------------------------|----------------------------------------------------------------------------------------------------|--|--|--|--|--|--|
|                                                            | Stop Date/Time:                                                                                                    |  |  |  |  |  |  |
|                                                            |                                                                                                    |  |  |  |  |  |  |
| Back Entering                                              | What we heard: There is uncertainty what to do after a patient transfer                                                                                                    |  |  |  |  |  |  |
| Medication Doses<br>after Patient Transfer                 | from a paper documentation site, especially with the MAR.                                                                                                    |  |  |  |  |  |  |
| from Paper                                                 | sont from the national's conding facility. Look for the last medication decor                                                                                                    |  |  |  |  |  |  |
| Documentation site                                         | sent from the patient's sending facility. LOOK for the last medication doses                                                                                                    |  |  |  |  |  |  |
|                                                            | and IV fluid rates.                                                                                                    |  |  |  |  |  |  |
|                                                            | What you need to do: Back-enter the last dose of the medications from the                                                                                                    |  |  |  |  |  |  |
|                                                            | paper MAR to the eMAR.                                                                                                    |  |  |  |  |  |  |
|                                                            | For a step-by-step, follow the link here:                                                                                                    |  |  |  |  |  |  |
|                                                            |                                                                                                    |  |  |  |  |  |  |
|                                                            | Documenting Medication Administration Done on Paper After Interfacility                                                                                                    |  |  |  |  |  |  |
|                                                            | Iransfer                                                                                                    |  |  |  |  |  |  |
|                                                            | Menu - Activated 🔹 🖛 🖌 🖌 🔹 MAR                                                                                                    |  |  |  |  |  |  |
|                                                            |                                                                                                    |  |  |  |  |  |  |
|                                                            | Patient Summary in the second second |  |  |  |  |  |  |
|                                                            | Patient Summary MAR MAR All Medications (System)                                                                                                    |  |  |  |  |  |  |
|                                                            | Patient Summary MAR MAR MAR Mar Interactive View and I&O Single Patient Task List Show All Rate Change Docu Mar Mar Mar Mar Mar Mar Mar Mar Mar Mar                                                                                                    |  |  |  |  |  |  |
|                                                            | Patient Summary<br>MAR 1<br>Interactive View and I&O<br>Single Patient Task List<br>Orders + Ac                                                                                                    |  |  |  |  |  |  |
|                                                            | Patient Summary MAR MAR MAR MAR MAR MAR MAR MAR MAR MAR                                                                                                    |  |  |  |  |  |  |
|                                                            | Patient Summary       Image: Strength of Strength of Strengt of Strength                                          |  |  |  |  |  |  |
|                                                            | Patient Summary       Image: Stress of the stress of the st                                         |  |  |  |  |  |  |
|                                                            | Patient Summary       Image: Second second se                                         |  |  |  |  |  |  |
|                                                            | Patient Summary       Image: Second second se                                         |  |  |  |  |  |  |
|                                                            | Patient Summary       Image: Second second se                                         |  |  |  |  |  |  |
|                                                            | Patient Summary       Image: Second second se                                         |  |  |  |  |  |  |
| Saving                                                     | Patient Summary       Image: Second second se                                         |  |  |  |  |  |  |
| Saving<br>Customizations by                                | Patient Summary       Image: Second second se                                         |  |  |  |  |  |  |
| Saving<br>Customizations by<br>Exiting Through the         | Patient Summary       Image: Second second se                                         |  |  |  |  |  |  |
| Saving<br>Customizations by<br>Exiting Through the<br>Door | Patient Summary       Image: Second second sec                                        |  |  |  |  |  |  |
| Saving<br>Customizations by<br>Exiting Through the<br>Door | Patient Summary       Image: Continuent of the second second                                        |  |  |  |  |  |  |
| Saving<br>Customizations by<br>Exiting Through the<br>Door | Patient Summary       Image: Continued Scheduled       Image: Continued Scheduled       Image: Con                                                                                                    |  |  |  |  |  |  |

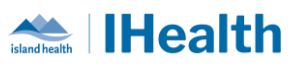

|                                                   | What you need to do: Ensure you have only one chart open when making your changes. To save your customizations you must "Exit Through the Door". Exiting through the X in the window will not save your changes.<br>Any changes will display for your own view and will apply to all patient charts.<br>Task Edit View Patient Chart Links No<br>Message Centre A Patient List CareCompass Clinical Order Sets<br>Tear Off Charge Entre List Calculator                                                                                                    |  |  |  |  |  |  |
|---------------------------------------------------|----------------------------------------------------------------------------------------------------|--|--|--|--|--|--|
| Acting on Orders<br>directing Diets               | <ul> <li>What we heard: There is some concern that orders directing diets are not being actioned.</li> <li>What you need to know: If a doctor/provider places a <i>Diet to NPO Pre-Procedure</i> Order, an <i>Advance Diet As Tolerated</i> Order or a <i>Resume PreProcedure</i> Diet order, this is a direction for the nurse to take action (e.g. place the "NPO order" at the appropriate time). Contacting the physician again is not required to place this order.</li> <li>What you need to do: Remember that these orders provide direction that may involve placing a CPOE order. If you are uncertain about the appropriate time or action to take, review associated reference text.</li> </ul> |  |  |  |  |  |  |
| Dispense field<br>requirement in<br>prescriptions | <ul> <li>What we heard: The required field for Dispense is not always populated when creating a new prescription.</li> <li>What you need to know: When placing a prescription, be sure to choose the order sentence that most closely matches what you are prescribing, with a dispense quantity. In some cases, the field will not automatically populate. This field required both a quantity and unit of measure.</li> <li>What you need to do: If the field is yellow, that indicates it is required. Select from the drop down a unit of measure and then add a number to meet the</li> </ul>                                                                                                    |  |  |  |  |  |  |

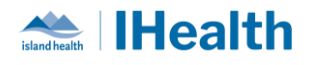

|                  | ✓ Details for tiot                                                                                                    | ropium (Spiriva) ▼       | A quantity is required |                 |                   |  |  |  |
|------------------|----------------------------------------------------------------------------------------------------|--------------------------|------------------------|-----------------|-------------------|--|--|--|
|                  | *Dose                                                                                                    | *Route of Administration | *Frequency             | Duration        | *Dispense 30 90 F |  |  |  |
|                  | 🥥 18 mcg                                                                                                    | inhale                   | DAILY                  | 🔷 30 day        | cap               |  |  |  |
| Shared Tasks and | What we He                                                                                                    | eard: A Nursing Ur       | nit Assistant          | t (NUA) saw a N | NUA Communication |  |  |  |
| Marking tasks as | Order but did not receive a Task to do so in their Activities. On review of the                                                                                                    |                          |                        |                 |                   |  |  |  |
| "Not Done"       | Single Patient Task List, the NUA discovered that the Task was completed as<br>"Not Done" by the nurse, with the reason chosen as Duplicate Order. The<br>NUA did not see any other notation in the EHB that the referral was faxed |                          |                        |                 |                   |  |  |  |
|                  |                                                                                                    |                          |                        |                 |                   |  |  |  |
|                  |                                                                                                    |                          |                        |                 |                   |  |  |  |
|                  |                                                                                                    |                          |                        |                 |                   |  |  |  |
|                  | What you need to know: Clearing Tasks as Not Done clears the task for all targeted users, and the Order can easily be missed or forgotten as it is the                                                                              |                          |                        |                 |                   |  |  |  |
|                  |                                                                                                    |                          |                        |                 |                   |  |  |  |
|                  | flagged as Complete in the EHR.                                                                                                    |                          |                        |                 |                   |  |  |  |
|                  | What you p                                                                                                    | and to day Sharad        | Tacks flags            | od primarily to | anotheruser       |  |  |  |
|                  | what you need to do: Shared Lasks flagged primarily to another User                                                                                                    |                          |                        |                 |                   |  |  |  |
|                  | should be left for that user to complete. Consult team members whether                                                                                                    |                          |                        |                 |                   |  |  |  |
|                  | they need assistance to complete Tasks in a timely manner if it seems to be                                                                                                    |                          |                        |                 |                   |  |  |  |
|                  | Overdue, be                                                                                                    | fore using the Not       | Done optic             | on.             |                   |  |  |  |
|                  |                                                                                                    |                          |                        |                 |                   |  |  |  |

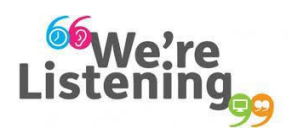

If you have feedback for us, please email IHealth@islandhealth.ca

**FURTHER INFORMATION ON IHEALTH** 

Trying to remember what was in a previous Summary or Need an Update on IHealth?

Check out the following links:

Where Did I Read That? https://intranet.islandhealth.ca/ihealth/Pages/activation-1b.aspx

IHealth Intranet Homepage https://intranet.islandhealth.ca/ihealth/Pages/default.aspx